# Advanced Research and Development Programs for Medical Innovation

Quick Guide for submitting FY2018 proposals through the Cross-ministerial R&D Management System (e-Rad)

### Contents

- 1. Introduction
- 2. Procedure for submitting proposals
  - 2-a. Before starting submission
  - 2-b. Download R&D proposal forms
  - 2-c. Start submission
  - 2-d. Register proposal information

<Ref.>

Confirmation of submission status

# 1. Introduction (attention)

- 1. Submission for this program must be performed through e-Rad system.
- Before utilizing e-Rad, research institutions, R&D PIs, and Co-Investigators must be registered. Be sure to register at least two weeks before submission, since the enrolment procedure takes a number of days. If the registered information is changed, latest information must be updated in e-Rad without delay.
- 3. This guide indicates simple flow of submission. For more details, "e-Rad Quick Guide for Researchers" on the e-Rad portal site (<u>http://www.e-rad.go.jp</u>) needs to be referred.
- 4. Submission after the deadline can not be accepted. Please give yourself plenty of time to complete the submission. As the deadline approaches, heavy demands on the e-Rad system could slow the submission process.
- 5. Submission process is not yet completed when R&D PI finishes e-Rad operation. Approval operation by e-Rad office manager of affiliated institution is indispensable.
- 6. This guide may be updated, so please make sure to refer the latest one.

### 2-a. Before starting submission (1)

- Before utilizing e-Rad, R&D PI<sup>\*1</sup> and Co-Investigators<sup>\*2</sup> must acquire researcher number (8 figures) by applying to affiliated institution. If you have not yet had researcher number, please consult the person in charge of e-Rad of affiliated institution.
- 2. Before starting submission, please make sure the affiliated institution code, affiliation, and title of Co-Investigators.
- 3. If you forget your login ID or password, please consult the person in charge of e-Rad of affiliated institution as soon as possible.
- 4. If you don't belong to any research institutions, e-Rad helpdesk (0570-066-877) will provide your login ID, password, and researcher number.
  - \*1 Research & Development Principal Investigator:
  - \*2 Research & Development Co-Investigator:

Defined in the Application Guidelines and R&D Proposal Forms

#### 2-a. Before starting submission (2)

Download the latest "Quick Guide for Researchers" from webpage.

| Research and Development                                                       | <b>肾省共通研究開</b>                                                                                               | 発管理システム                                                                    |                                                                                              | ▶ ホーム                                              | ログイン                             | >       |
|--------------------------------------------------------------------------------|----------------------------------------------------------------------------------------------------|----------------------------------------------------------------------------|----------------------------------------------------------------------------------------------|----------------------------------------------------|----------------------------------|---------|
| e-Radとは                                                                        | 公募一覧                                                                                                    | 登録・手続き▼                                                                    | 操作マニュアル ▼                                                                                    | お問合せ方法                                             | 法<br>▶ ID・パスワードを忘れ               | にた方     |
| 府省共通研究開発<br>の研究資金制度(<br>の一連の業務を<br>ることを目的と)                                    | ∛システム(e-Rad)は、<br>こついて、研究開発管理(<br>支援するとともに、研究<br>った、府省横断的なシス・                                                | 各府省等が所管する競争<br>に係る手続きをオンライン<br>者への研究開発経費の不合<br>テムです。                       | 時的資金制度を中心とし<br>ン化し、応募受付から実<br>合理な重複や過度の集中                                                    | た公募型<br>績報告等<br>を回避す                               | よくある<br>質問と答え<br>到研費電子申請システム     | 2       |
| e-Radは、公募型<br>文部科学省がシン                                                         | との研究資金制度を所管す<br>ステムの開発及び運用を行                                                                                 | する関係9府省により運営<br>行っています。                                                    | しており、各府省の協力                                                                                  | vor You<br>late:                                   | must downlo<br>st guide          | oad the |
|                                                                                |                                                                                                    |                                                                            |                                                                                              |                                                    | _                                |         |
| 現在募集中の公                                                                        | 募(公募名/受付終                                                                                                    | 了日):最新5件                                                                   | /                                                                                            |                                                    |                                  |         |
| 現在募集中の公式<br>下記の公募のお知らt                                                         | 募(公募名/受付終<br>さ情報を選択すると、新規                                                                                    | 了日):最新5件<br>ウィンドウが開き公募の詳                                                   | 細情報が閲覧できます。                                                                                  |                                                    |                                  |         |
| 現在募集中の公<br>下記の公募のお知らt<br>2018/03/08                                            | 募(公募名/受付終<br>さ情報を選択すると、新規<br><u>平成30年度政府衛星</u>                                                               | 了日):最新5件<br>ウィンドウが開き公募の詳<br>データのオープン&フリー                                   | 細情報が閲覧できます。<br>と及びデータ利用環境整備                                                                  | <u>編書業</u> 2018/03,                                | /16 18:00                        |         |
| 現在募集中の公<br>下記の公募のお知られ<br>2018/03/08<br>2018/03/06                              | 募(公募名/受付終                                                                                                    | 了日):最新5件<br>ウィンドウが開き公募の詳<br>データのオープン&フリーイ<br>まによる献血推進方策と血液                 | 細情報が閲覧できます。<br>と及びデータ利用環境整備<br>複製剤の需要予測に資する                                                  | <u>輔事業</u> 2018/03,<br>研究(3 0 2 0 0                | /16 18:00<br>0 5 0 1) 2018/04/13 |         |
| 現在募集中の公<br>下記の公募のお知られ<br>2018/03/08<br>2018/03/06<br>2018/03/06                | 募<br>(公募名/受付終                                                                                                | 了日):最新5件<br>ウィンドウが開き公募の詳<br>データのオープン&フリーイ<br>たによる献血推進方策と血済<br>テム共同開発支援事業」に | 細情報が閲覧できます。<br><u> と及びデータ利用環境整備</u><br><u> 複製剤の需要予測に資する</u><br><u> 系る公募</u> 2018/04/04       | <b>主業 2018/03</b> ,<br>研究(3 0 2 0 0<br>12:00       | /16 18:00<br>0 5 0 1) 2018/04/13 |         |
| 現在募集中の公式<br>下記の公募のお知ら1<br>2018/03/08<br>2018/03/06<br>2018/03/06<br>2018/03/05 | 募 (公募名/受付終<br>せ情報を選択すると、新規<br><u>平成30年度政府衛星:</u><br>新たなアプローチ方法<br>17:30<br><u>平成29年度 「AIシス</u><br>デジタル・ディバイド | 了日):最新5件<br>ウィンドウが開き公募の詳<br>データのオープン&フリー<br>たによる献血推進方策と血済<br>テム共同開発支援事業」にで | 細情報が閲覧できます。<br><u> と及びデータ利用環境整備</u><br><u> 複製剤の需要予測に資する</u><br><u> 系る公募</u> 2018/04/04 17:00 | <u>編書業</u> 2018/03,<br>5研究(3 0 2 0 0<br>12:00<br>0 | /16 18:00<br>0 5 0 1) 2018/04/13 |         |

#### 2-b. Download R&D proposal forms

Download the forms of R&D proposal and "Summary of Proposal (both in Japanese and English)" which are required for the research area to apply, from below solicitation website.

https://www.amed.go.jp/koubo/04/02/0402B\_00007.html

It's strongly recommended that you complete to prepare the R&D proposal forms before submission.

- Prepare the R&D proposal forms by using the downloaded files.
- Convert the forms into PDF style before uploading.
   X You can make PDF files by using with e-Rad menu.
- PDF files should not exceed 10 MB in capacity.

#### 2-c. Start submission

1 Login to e-Rad.

② Click 「公募の管理・応募の代理の登録」(New Application) in the quick menu of the top screen.

③ Click 「応募する」(Register Proposal Information) on the right side of solicitation to which you are going to apply.

XMake sure the R&D area and the type (AMED-CREST or PRIME) of solicitation.

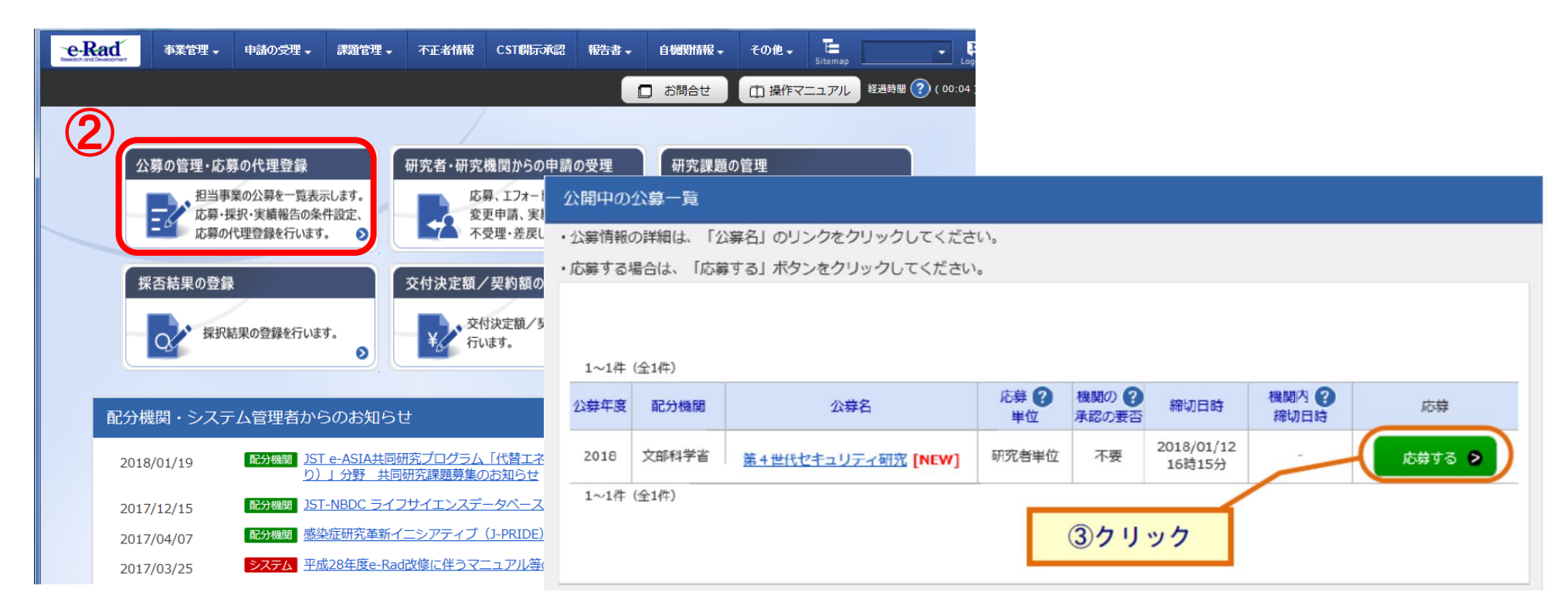

#### 2-d. Register proposal information 1

1 Read "Attentions before Submission"

② Click「承諾して応募する」(Approve and Submit)

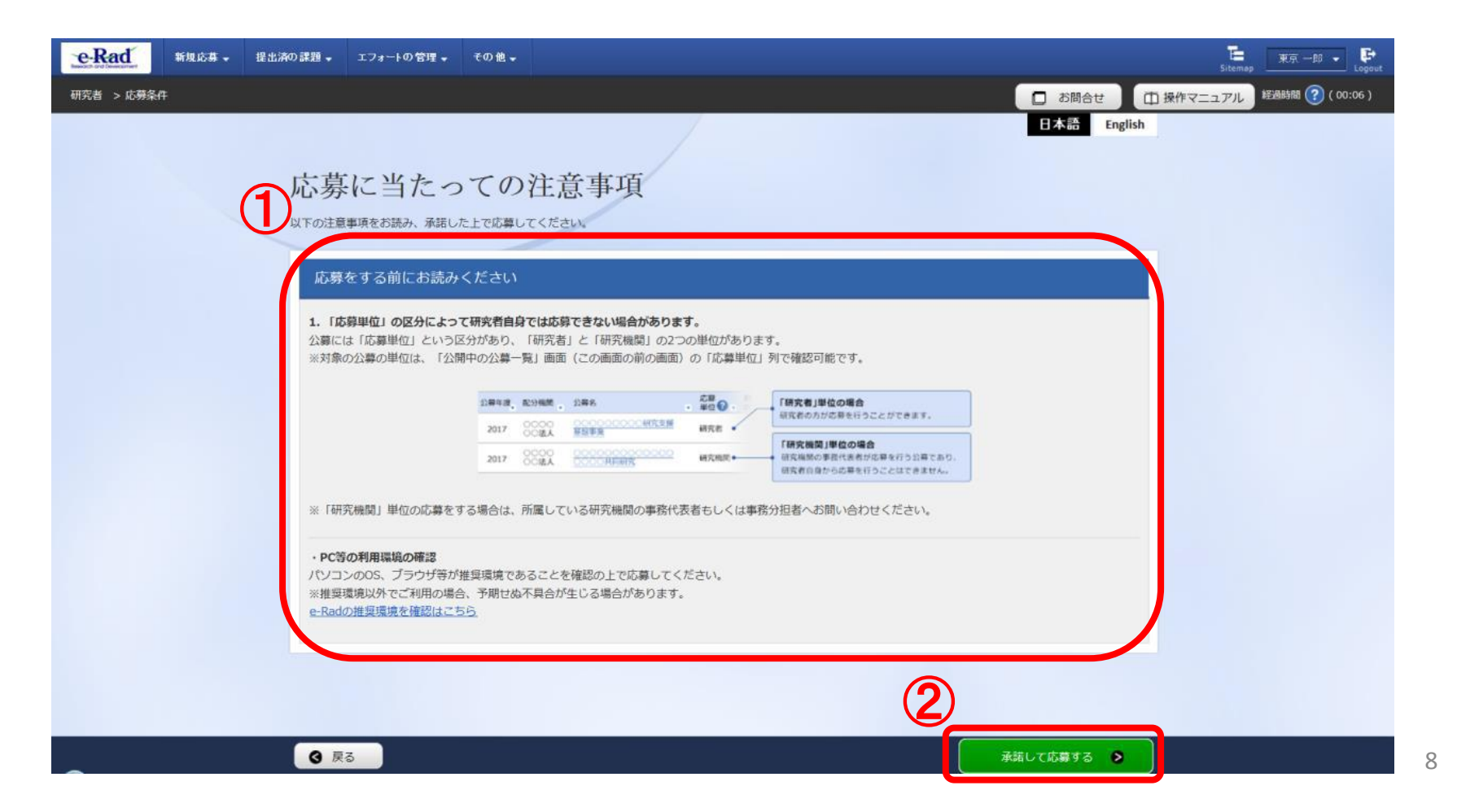

#### 2-d. Register proposal information (2)

In this screen, you must enter several items which are necessary for your submission. This screen is composed of several tabs and you can see each subscreen by clicking tabs.

| e-Rad      | 新规応募 🗸 | 提出済の課題 🚽 エ                          | フォートの管理 🚽                                   | その他↓                        | 正<br>Stemag 東京一郎 ▼ Logout                                                          |
|------------|--------|-------------------------------------|---------------------------------------------|-----------------------------|------------------------------------------------------------------------------------|
| 研究者 > 応募情報 | 修正     |                                     |                                             |                             | お問合せ     日 操作マニュアル     「算線時間 (2) ( 00:42 )                                         |
|            |        | 応募<br>応募を行うに当<br>画面はタブ構成<br>各タブの必要な | (新規登<br>たって必要となるき<br>になっており、それ<br>項目をすべて入力し | 金術報の入力を<br>それのタブをク の、「入力内容の | 日本語 English<br>行います。<br>リックすると各タブでの入力爆が表示されます。<br>確認」をクリックしてください。                  |
|            |        | 公募年度。<br>課題ID/                      | /公募名<br>研究開発課題名                             | 必須                          | 2018年度 / 研究者単位:画面レイアウト                                                             |
|            |        | 基本情報                                | 研究経費                                        | t · 研究組織                    | 個別項目 広華・受入状況 Tabs                                                                  |
|            |        | 研究期間                                | (西暦)                                        | 必須                          |                                                                                    |
|            |        | 研究分野(                               | (主) 研究の内<br>                                | 容 必須<br>ド 必須                | Q 研究の内容を検索         クリア           キーワード         削除                                  |
|            |        | <b>3</b> 戻る                         |                                             | (前の課題をコピ                    | <ul> <li>→ する</li> <li>→ 市場保存</li> <li>□ 応募内容提案書のプレビュー</li> <li>入力内容の確認</li> </ul> |

#### \* Copy Previous Projects: Not used

Save Temporarily: Saves entered content in the middle of the creation process

Preview Application Content Proposal: Outputs (in PDF format) an Application Content Proposal that reflects the entered content Confirm Entered Content: Click to submit the application project proposal after you have entered information for all items

# 2-d. Register proposal information ③

- ① Enter the title of the R&D project
- 2 Refer to the next page and enter the individual items of basic information for the application

| e-Rad   | 事業管理 -                                       | 申請の受理 🗸                                         | 課題管理↓                                        | 不正者情報                         | CST開示承認                 | 報告書 →            | 自機對情報 -   | その他 🗸        | <mark>──</mark><br>Sitemap                  | Logout |
|---------|----------------------------------------------|-------------------------------------------------|----------------------------------------------|-------------------------------|-------------------------|------------------|-----------|--------------|---------------------------------------------|--------|
| 配分機関担当者 | > 応募情報修正                                     |                                                 |                                              |                               |                         |                  |           | 🔲 お問合せ       | 孫修マニュアル     祭漫時間     谷漫時間     (00:2     の:2 | 27)    |
|         | 応募 (対<br>応募を行うに当たっ<br>画面はタブ構成にな<br>各タブの必要な項目 | <b>新規登</b><br>かて必要となる各<br>おっており、それ:<br>ますべて入力し、 | <b>録)</b><br>重情報の入力を行<br>それのタブをク!<br>「入力内容の顔 | ういます。<br>リックすると各く<br>輪認」をクリック | タブでの入力欄が想<br>りしてください。   | 長示されます。          |           |              |                                             |        |
|         | 公募年度/公<br>課題ID/研究                            | 募名<br>5開発課題名                                    | 必須                                           | 2017年度 /<br>創出」               | <sup>/</sup> 2017年度AMED | )-CREST「メカ       | コノバイオロジー枝 | 浅構の解明による     |                                             |        |
| 0       | 基本情報                                         | 研究経費                                            | ・研究組織                                        | 個別項目                          | 応募・!                    | 受入状況             |           |              |                                             |        |
|         | 基本情報                                         |                                                 |                                              |                               |                         |                  |           |              |                                             |        |
|         | 研究期間(西                                       | 酒厝)                                             | 必須                                           | 最短研究期間<br>(開始)                | 間:1年 最長研究其<br>年月        | 週間:6年<br>寛から(終了) |           | 年度まで         |                                             |        |
|         | 研究分野(主)                                      | 細目名                                             | 必須                                           | 0                             | 細日名友給壺                  |                  | 7         |              |                                             |        |
|         | ④ 戻る                                         | ليا<br>لا                                       | 前の課題をコピ                                      | -する [                         | 0 一時保存                  | □ 応募             | 内容提案書のプレ  | -ビユ <b>-</b> | 入力内容の確認                                     |        |

# 2-d. Register proposal information (4)

- Enter the research period (fourdigit year)
- ② Select the research field that corresponds to the application project

Click "Search Research Field" and search the research field in the "Search Research Field" window

- ③ Select the key words for the application project from the list
- ④ Using the same procedure, enter the research field and key words (Secondary)

| 研究期間(西暦) | 必须             |                  |
|----------|----------------|------------------|
| 研究分野(主)  | 研究の内容          | Q 研究の内容を検索 クリア   |
|          | キーワード 必須       | ±−7−ド <b>3</b> , |
|          |                | 選択してください         |
|          |                | ■ 行の追加           |
| その他のキーワー | - ドを設定する       | ▲ 任意項目を非表示       |
| 研究分野(主)  | その他の<br>キーワード1 |                  |
|          | その他の<br>キーワード2 |                  |
| 研究分野(副); | を設定する          | ▲ 任意項目を非表示       |
| 研究分野(副)  | 相目名            | Q 施目名を検索 クリア     |
|          | キーワード          | キーワード 削除         |
|          |                | 遠沢してください         |
|          |                | 日本 行の追加          |
|          | その他の<br>キーワード1 |                  |
|          |                |                  |

# 2-d. Register proposal information (5)

⑤ Enter "Refer to R&D proposal" into「研究目的」(Research Purpose)
⑥ Enter "Refer to R&D proposal" into「研究概要」(Research Abstract)

| その他のキーワードを設定する | ▼ 任意項目を表示                            |
|----------------|--------------------------------------|
| 研究分野(副)を設定する   | ▼ 任意項目を表示                            |
| 研究目的           | 1000文字以内(改行、スペースも1文字でカウント)  ホレ1000文字 |
| 研究概要           | 1000文字以内(改行、スペースも1文字でカウント)           |

# 2-d. Register proposal information (6)

① Click「参照」(Reference). Select completed R&D proposal form.
 ※Only PDF file can be attached. Converting Word form into PDF style is prerequisite (refer to "Quick Guide for Researchers").

② Click 「アップロード」(Upload). All of requested forms must be uploaded similarly.

Continue the same procedure for other forms required for your application for the specific research area

|        | 名称                  |    | 形式               | サイズ  | ファイル名             |
|--------|---------------------|----|------------------|------|-------------------|
|        | 提案書-P               | 必須 | [PDF (PD<br>F) ] | 10MB | 参照 クリア 削除         |
| 参考資料   | 提案書要約               | 必須 | [PDF (PD<br>F) ] | 10MB | 参照クリア削除           |
| 2 3201 | Summary of Proposal | 必須 | [PDF (PD<br>F)]  | 10MB | 参照 クリア 削除 ▼アップロード |

#### 2-d. Register proposal information (PI Information)

①Click「個別項目」tab

(2) Enter the required items as your (PI) affiliation, address, etc.

| 公募年度/公募名       | 2017年度 / 2017年度AMED-CREST「メカノバイオロジー機構の解明による革新的医療機器及び医療技術の |
|----------------|-----------------------------------------------------------|
| 課題ID/研究開発課題名   |                                                           |
| 基本情報研究経費・研     | 究組織 個別項目 応募・受入状況                                          |
| 所属区分 ?         | <ul> <li>             国大             <ul></ul></li></ul>  |
| 所属機関 ?         | 必須                                                        |
| 所属部署           | 必須                                                        |
| 役職             | 必須                                                        |
| 連絡先区分          | 必須 勤務先 自宅 ○ その他                                           |
| 連絡先郵便番号(半角英数字) | 必須                                                        |
| 連絡先住所          | 必須                                                        |
| 連絡先電話番号(半角英数字) | 必須                                                        |
| e-mailアドレス     | 必須                                                        |

2-d. Register proposal information (Budget Plan/Project Group 1)

① Click「研究経費 · 研究組織」 (Budget Plan/Project Group) tab

②Enter the direct cost for R&D PI

Copy the data from R&D proposal.

Enter the indirect costs in every years also.

| 公募年度/公募                                  | 名                                      |             | 2017年度 / 2017年度AMED-CREST「メカノバイオロジー機構の解明による革新的医療機器及び医療技術の<br>創出」 |        |        |     |    |                          |  |  |
|------------------------------------------|----------------------------------------|-------------|------------------------------------------------------------------|--------|--------|-----|----|--------------------------|--|--|
| 課題ID/研究開                                 | <b>予課題名</b>                            | 必須          | /                                                                |        |        |     |    |                          |  |  |
| <b>(</b> ]<br>基本情報                       | 研究経費・研究                                | 組織          | 個別項目                                                             | 夢・受入状況 |        |     |    |                          |  |  |
| <b>开究経費</b>                              |                                        |             |                                                                  |        |        |     |    |                          |  |  |
| 度ごとの経費の<br>1.費目ごとの上<br>1. <b>費目ごとの</b> 」 | 登録を行います。<br>下限」を確認しながら<br><b>1限と下限</b> | 5、「2.年度     | 別経費内訳」を入力してく                                                     | ください。  |        |     |    | (単位:千円                   |  |  |
|                                          |                                        |             |                                                                  | 上限     |        |     | 下限 |                          |  |  |
| 直接経費、間<br>施費の合計                          | 接経費、再委託費                               | ・共同実        | 390,000千円                                                        |        |        |     |    |                          |  |  |
| 間接経費                                     |                                        |             |                                                                  | (直接経   | 費の30%) |     |    | -                        |  |  |
| 再委託費・共                                   | 同実施費                                   |             |                                                                  | (      | 設定なし)  |     |    | <ul><li>(設定なし)</li></ul> |  |  |
| 2.年度別経費の                                 | 内訳                                     | 0           | )                                                                |        |        |     |    | <mark>(単位:千円</mark>      |  |  |
|                                          |                                        | C           | 2018年度                                                           | 2019年度 | 2020年  | 度   | 20 | 合計                       |  |  |
|                                          | 物品費                                    | 必須          | 千円                                                               | 千円     |        | 千円  |    | 0千円                      |  |  |
|                                          | 旅費                                     | 必須          | 千円                                                               | 千円     |        | 千円  |    | 0千円                      |  |  |
| 直接経費                                     | 人件費・謝金                                 | 必須          | 千円                                                               | 千円     |        | 千円  |    | 0千円                      |  |  |
|                                          | その他                                    | 必須          | 千円                                                               | 千円     |        | 千円  |    | 0千円                      |  |  |
|                                          | 小計                                     |             | 0千円                                                              | 0千円    |        | 0千円 |    | 0千円                      |  |  |
|                                          |                                        | रू <b>व</b> | <b>∓</b> ₽                                                       | 千円     |        | 千円  |    | 0千円                      |  |  |
| 間接経費                                     | 間接経費                                   |             |                                                                  |        |        |     |    |                          |  |  |
| 間接経費<br>再委託費・<br>共同実施費                   | 間接経費                                   | 必須          | 千円                                                               | 千円     |        | 千円  |    | 0千円                      |  |  |

2-d. Register proposal information (Budget Plan/Project Group 2)

③ Subsidiary institutions are generally subcontracted from principal institution. Enter the sum of Co-Investigators' budgets (Direct Costs + Indirect Costs) in the columns of「再委託費」(Subcontract Cost).

| s are<br>I from<br>er the sum<br>gets (Direct<br>in the | 公募年度/公募・       課題ID/研究開       基本情報       研究経費       年度ごとの経費の計「1.費目ごとの上 | 名<br>発課題名<br>研究経費・研究:<br>登録を行います。<br>下限」を確認しながら | <u>必須</u><br>組織<br>3、「2.年ß | 2017年度 / 2017年度<br>創出」<br>個別項目 「 の<br>取経費内訳」を入力して | 「AMED-CREST「メカノノ<br>忘録・受入状況<br>ください。 | (イオロジー機  | 構の解明に            | :よる革新的医療 | 長機器及び医療技術         | 前の<br>          |
|---------------------------------------------------------|------------------------------------------------------------------------|-------------------------------------------------|----------------------------|---------------------------------------------------|--------------------------------------|----------|------------------|----------|-------------------|-----------------|
| Cubeentreet                                             | 1.費目ごとの上                                                               | 限と下限                                            |                            |                                                   |                                      |          |                  |          | (単位: <del>-</del> | 千円)             |
| Subcontract                                             |                                                                        |                                                 |                            |                                                   | 上限                                   |          |                  | 下四       | Ŗ                 |                 |
|                                                         | 直接経費、間<br>施費の合計                                                        | 接経費、再委託費·                                       | ·共同実                       |                                                   | 39                                   | 90,000千円 |                  |          | (設定なし             | (ر              |
|                                                         | 間接経費                                                                   |                                                 |                            |                                                   | (直接網                                 | 響の30%)   |                  |          |                   | -               |
|                                                         | 再委託費・共同                                                                | 司実施費                                            |                            |                                                   |                                      | (設定なし)   |                  |          | (設定なし             | (ر              |
|                                                         | 2.年度別経費内                                                               | IR                                              |                            |                                                   |                                      |          |                  |          | (単位:刊             | <del>千</del> 円) |
|                                                         |                                                                        |                                                 |                            | 2018年度                                            | 2019年度                               | 2020年    | 度                | 20       | 合計                |                 |
|                                                         |                                                                        | 物品費                                             | 必须                         | 千円                                                | 千円                                   |          | 千円               |          | 07                | 6 <b>19</b>     |
|                                                         |                                                                        | 旅費                                              | 必須                         | 千円                                                | 千円                                   |          | 千円               |          | 07                | <del>2</del> 円  |
|                                                         | 直接経費                                                                   | 人件費・謝金                                          | 必須                         | 千円                                                | 千円                                   |          | 千円               |          | 07                | 户 <b>円</b>      |
|                                                         |                                                                        | その他                                             | 必須                         | 千円                                                | 千円                                   |          | 千円               |          | 0Ŧ                | 户田<br>          |
|                                                         |                                                                        | 小計                                              | 3                          | 0+4                                               | 0ŦĦ                                  |          | 0 <del>1</del> H |          | 07                |                 |
|                                                         | 間接経費<br>                                                               | 間接経費                                            |                            | ++                                                |                                      |          |                  |          | 0+                | -14             |
|                                                         | 共同実施費                                                                  | 丹安叱貝                                            | R                          |                                                   |                                      |          |                  |          | -0                | -14             |
|                                                         |                                                                        |                                                 | 8it                        | (                                                 |                                      |          | 0+13             | >        |                   |                 |
| ☆To enter the dat<br>6 <sup>th</sup> years, slide this  | a for 5<br>s scroll                                                    | <sup>th</sup> and<br>bar                        | -                          |                                                   |                                      |          |                  |          | 16                | 5               |

2-d. Register proposal information (Budget Plan/Project Group ③)

- ④ Enter「専門分野」(Research Field),「役割」(Role),「エフォート」 (Effort), and「直接経費」(Direct Cost) and「間接経費」(Indirect Cost) in FY2018 of R&D PI.
- ※Enter "0" in the column of「再委 託費」(Subcontract Cost) of R&D PI.
- ⑤ To add Co-PIs, Click「行の追加」(Add Lines) and select them by search button

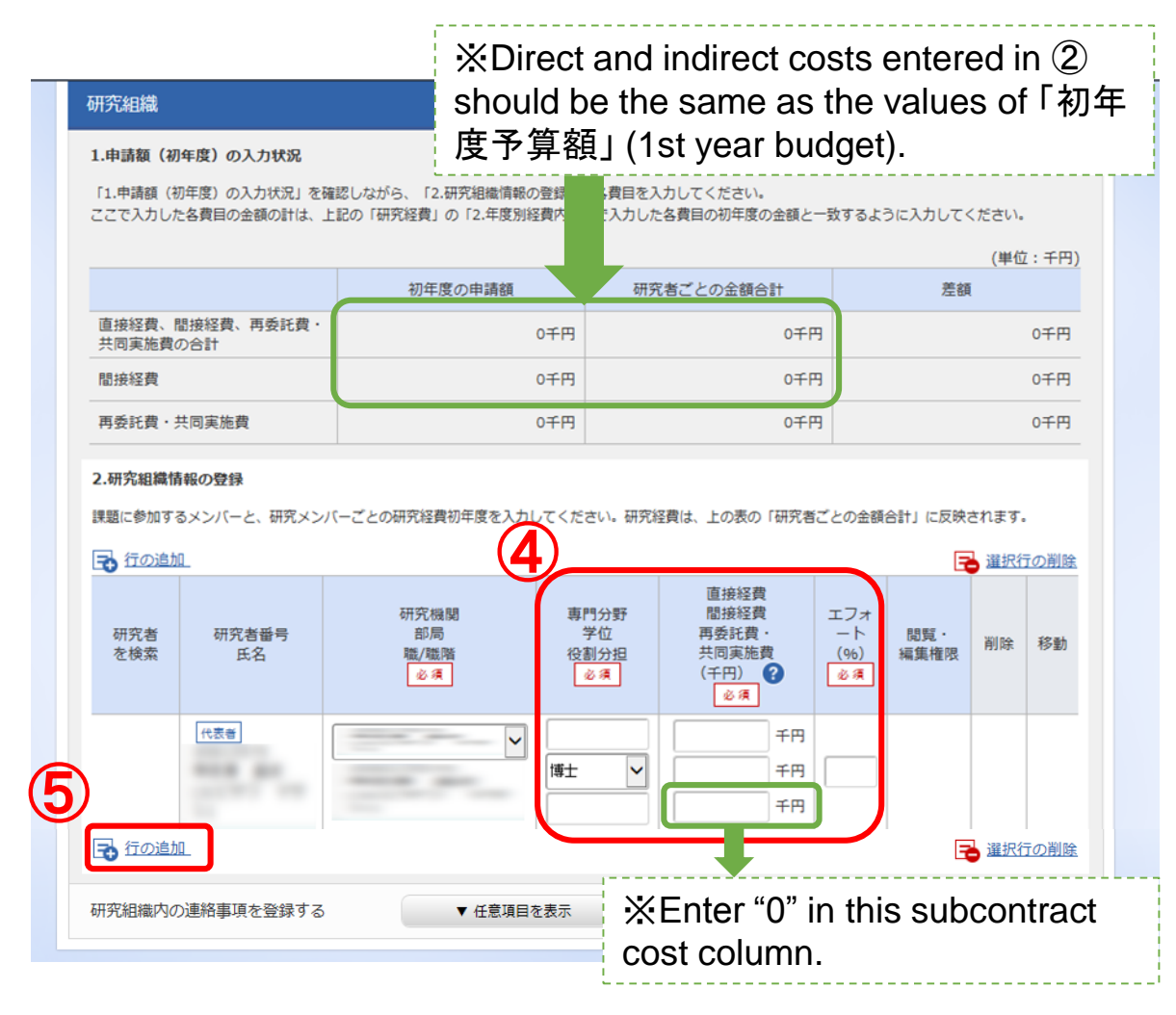

2-d. Register proposal information (Budget Plan/Project Group ④)

 ⑥ In the case of AMED-CREST, enter「専門分野」(Research Field), 「役割」(Role), and「エフォート」 (Effort) of Co-Investigators, if necessary.

Enter the sum of FY2018 direct and indirect costs for Co-Investigators in「再委託費」 (subcontract costs).

※Enter "0" in the columns of 「直 接経費」(Direct Cost) and 「間接経 費」(Indirect Cost) for Co-Investigators.

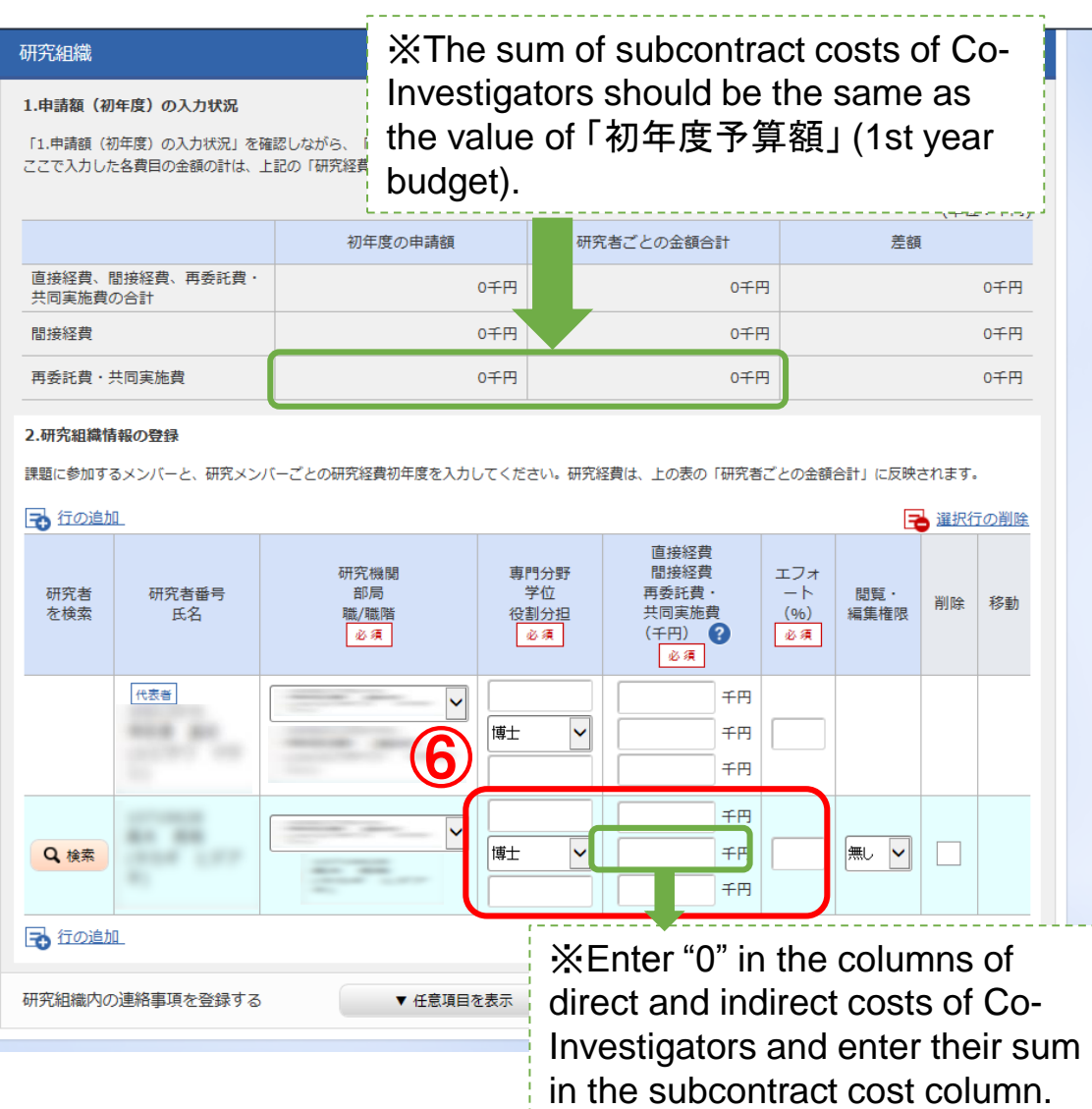

2-d. Register proposal information (Budget Plan/Project Group (5))

⑦Give「編集権限」(Authority for Editing) and「閲覧権限」 (Reading Only) to Co-Investigators.

#### 研究組織

#### 1.申請額(初年度)の入力状況

「1.申請額(初年度)の入力状況」を確認しながら、「2.研究組織情報の登録」の各費目を入力してください。 ここで入力した各費目の金額の計は、上記の「研究経費」の「2.年度別経費内訳」で入力した各費目の初年度の金額と一致するように入力してください。

|                             |         |            | (単位:千円 |
|-----------------------------|---------|------------|--------|
|                             | 初年度の申請額 | 研究者ごとの金額合計 | 差額     |
| 直接経費、間接経費、再委託費・<br>共同実施費の合計 | 0千円     | 0千円        | 0千円    |
| 間接経費                        | 0千円     | 0千円        | 0千円    |
| 再委託費・共同実施費                  | 0千円     | 0千円        | 0千円    |

#### 2.研究組織情報の登録

課題に参加するメンバーと、研究メンバーごとの研究経費初年度を入力してください。研究経費は、上の表の「研究者ごとの金額合計」に反映されます。

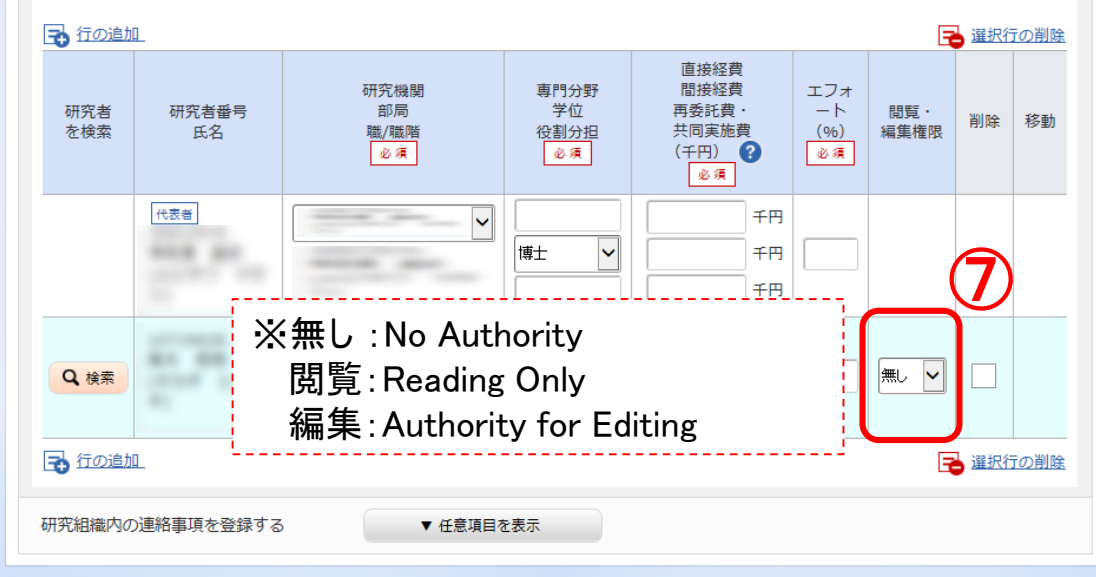

#### 2-d. Register proposal information (Check the contents (1))

● After completion of entering, check the contents of your submission. Click 「入力内容の確認」(Check) and check the contents you entered.

| e-Rad                   | 事業管理 🗸                                                          | 申請の受理 🗸                                 | 課題管理 🗸                                                                                                    | 不正者情報                         | CST開示承認               | 報告書↓               | 自機對情報 -       | その他 🗸        | <mark>──</mark><br>Sitemap | Logout |
|-------------------------|-----------------------------------------------------------------|-----------------------------------------|----------------------------------------------------------------------------------------------------|-------------------------------|-----------------------|--------------------|---------------|--------------|----------------------------|--------|
|                         | 応募情報修正                                                          |                                         |                                                                                                    |                               |                       |                    |               | □ お問合        | せ 操作マニュアル 経過時間 ?? ( 0      | 0:27)  |
| <b>」</b><br>応<br>画<br>名 | <b> 広 募 (</b><br>募 を 行 う に 当 た<br>の が 要 な 項 の が 要 な 項 の が 要 な 項 | 新規登<br>って必要となる各<br>なっており、それ<br>目をすべて入力し | (日本) (日本) ( | 示います。<br>リックすると各く<br>輪認」をクリック | タブでの入力機が想<br>クしてください。 | 長示されます。            |               |              |                            |        |
|                         | 公募年度/:<br>課題ID/研                                                | 公募名<br>究開発課題名                           | 必須                                                                                                    | 2017年度 /<br>創出」<br>  /        | / 2017年度              | ്₩No<br>応募         | inform<br>▪受入 | ation<br>状況  | is required in<br>J tab    |        |
| ſ                       | 基本情報                                                            | 研究経費                                    | ・研究組織                                                                                                    | 個別項目                          | 応募・                   | 受入状況               |               |              |                            |        |
|                         | 基本情報                                                            |                                         |                                                                                                    |                               |                       |                    |               |              |                            |        |
|                         | 研究期間(                                                           | 西暦)                                     | 必須                                                                                                    | 最短研究期間<br>(開始)                | 間:1年 最長研究其<br>年月      | 明間:6年<br>度から(終了) [ |               | 年度まで         |                            |        |
|                         | 研究分野(主                                                          | 三) 細目名                                  | 必須                                                                                                    | 0                             | 細日名友給壺                | דוול               | 7             |              |                            |        |
|                         |                                                                 |                                         | 前の課題をコピ                                                                                                    | ーする                           | 0 一時保存                | □ 応募               | 的容提案書のプレ      | -ビユ <b>ー</b> | 入力内容の確認                    |        |

#### 2-d. Register proposal information (Check the contents 2)

● After checking your proposal contents, click「この内容で提出」 (Execute) to submit the proposal.

| e-Rad 新規応募 - 1 | 堤出済の課題 ✔ エフォートの管理 ✔ その他 ✔                                             |                                                                                                    | E 東京一即 → Logout          |
|----------------|-----------------------------------------------------------------------|----------------------------------------------------------------------------------------------------|--------------------------|
| 研究者 > 応募情報修正確認 |                                                                       | □ お問合せ                                                                                                    | ① 操作マニュアル 経過時間 ? (00:21) |
|                |                                                                       | 日本語 English                                                                                                   |                          |
|                | 提出する応募提案書ファイル (PDF) は<br>したい場合は、メニュー「応募済み課題<br>以下の内容で設定します。よろしければ     | 「応募内容の提案書ブレビュー」ボタンから参照・取得できます。提出後に応募提案書ファイル(PDF)を参照・取得<br>の管理>課題一覧」から対象の応募を選択してください。<br>「応募内容の提出」をクリックしてください。 | ]                        |
|                | 応募(入力内容の研                                                             | 雀認)                                                                                                    |                          |
|                | 入力内容を確認して、よろしければ、「この内容<br>修正がある場合は、「戻る」ボタンを押してくだ<br>基本情報 研究経費 研究組織 個別 |                                                                                                    |                          |
|                | 公募年度/公募名                                                              | 2018年度/「結合テスト公募_業務シナリオ1」                                                                                      |                          |
|                | 課題ID/研究開発課題名                                                          | /結合テスト                                                                                                    |                          |
|                | 基本情報                                                                  |                                                                                                    |                          |
|                | 新規継続区分                                                                | 新規                                                                                                    |                          |
|                | 研究期間 (西暦)                                                             | (開始)2018~(終了)2019年度                                                                                           |                          |
|                | 研究分野(主) 研究の内容                                                         | 情報学基礎論                                                                                                    | $\nabla$                 |
|                | キーワード                                                                 | キーワード                                                                                                    |                          |
|                | 3 戻る                                                                  | □ 応募内容提案書のプレビュー この内容で提出 >                                                                                     | Click                    |
|                | Possible to pre                                                       | view the final                                                                                                | 21                       |
|                | version before                                                        | submission                                                                                                    |                          |

#### 2-d. Register proposal information (Submit proposal forms)

● A message, 「応募申請を受け付けました。」(Confirmed your submission) will be indicated, proving that your R&D proposal forms are sent to the office manager of the affiliated institution.

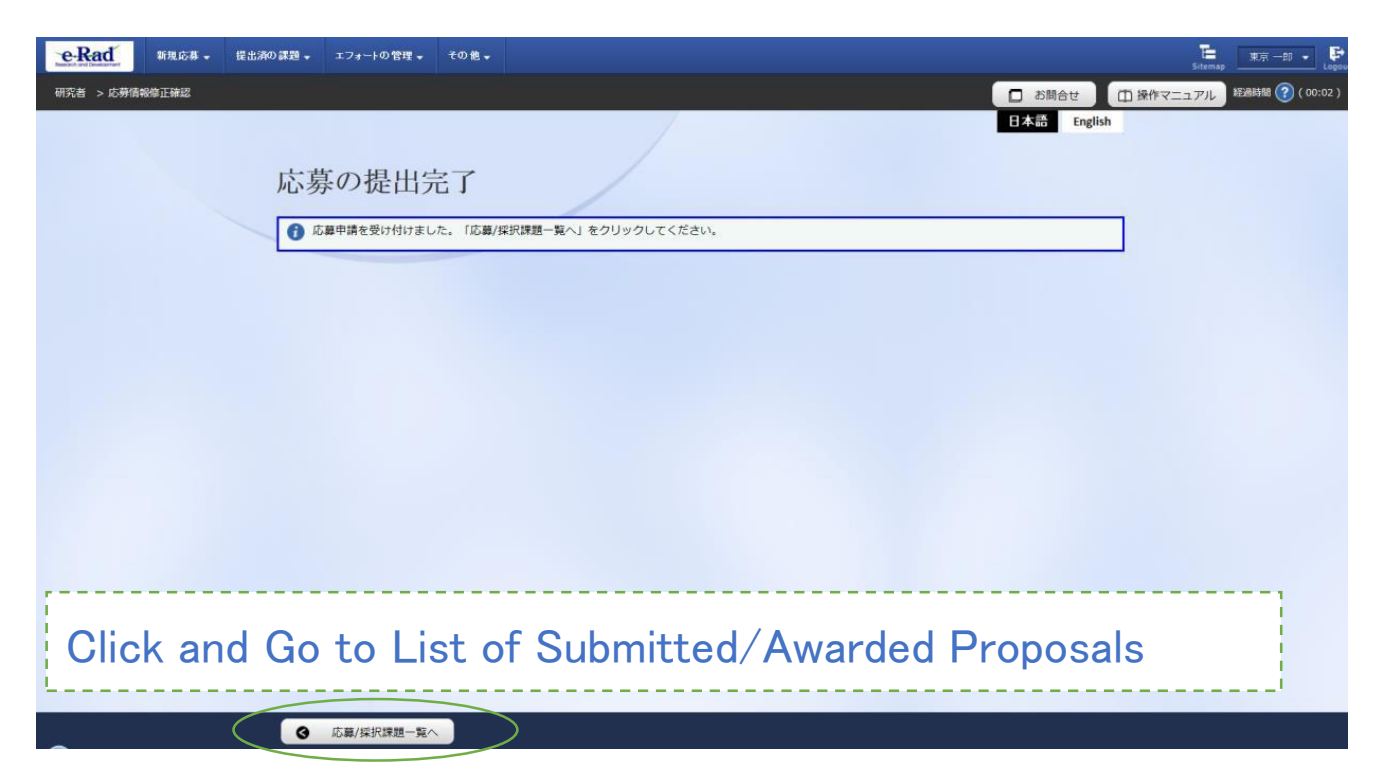

<Note> Approval of the affiliated institution by the office manager through e-Rad must be completed before the deadline. Otherwise, your proposals will not be accepted by AMED.
22

#### <Ref> Confirmation of submission status ①

① Click「提出済の研究課題の管理」(Manage Submitted Research Projects) in the quick menu of the top page.

(2) Input search conditions and click the search button.

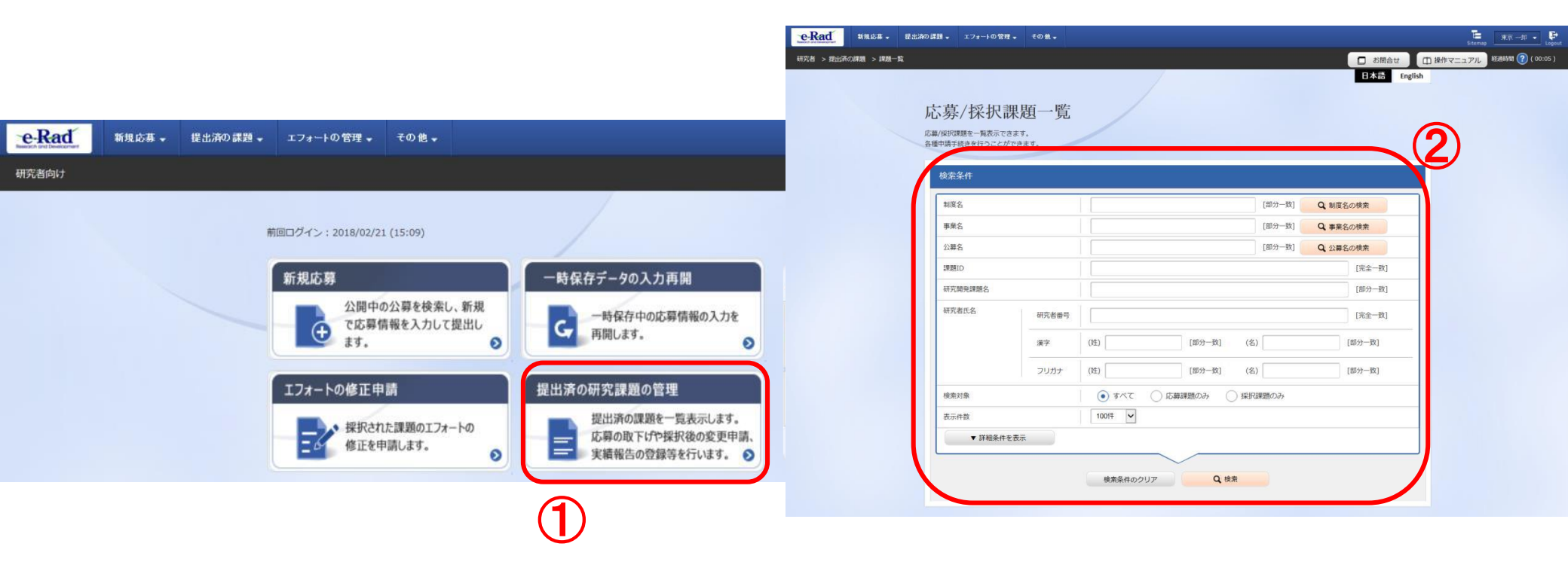

#### <Ref> Confirmation of submission status (2)

③ You can confirm submission status of projects on 「申請の種類(ステータス)」(Kind of Submission(Status)) or 「ステータス履歴」(Status Record).

「配分機関処理中」(being processed in funding agency) means the completion of submission process through e-Rad.

Other statuses mean that submission process is not yet completed, so contact to e-Rad office manager of affiliated institution.

| 1 1//+ (△1//+) |              |                         |          |               |           | 🔁 検索結                    |                |
|----------------|--------------|-------------------------|----------|---------------|-----------|--------------------------|----------------|
| 1~14(至14)      | 課題ID         | 公募名                     | 応募番号     | 研究機関名         | 課題の状<br>態 | 申請の種類                    | 編集/各種申<br>実績報台 |
|                |              | 研究開発課題名                 | 採択番号     | 研究代表者         |           | (ステータ<br>ス)              |                |
| 2018           | 18004<br>210 | 次世代情報通信におけるセキュ<br>リティ強化 | 18004210 | 先端技術研究大<br>学校 | 応募中       | 申請 <mark>者処</mark><br>理中 | 申請可能           |
|                |              | <u>5765675</u>          | -        |               |           | 申請中                      | 手続き⁄           |

From e-Rad portal ( http://www.e-rad.go.jp/)